# PMC-690

# Hand-Held Power Quality Analyzer

## **Quick Start Guide**

## Version 1.0

20/11/2018

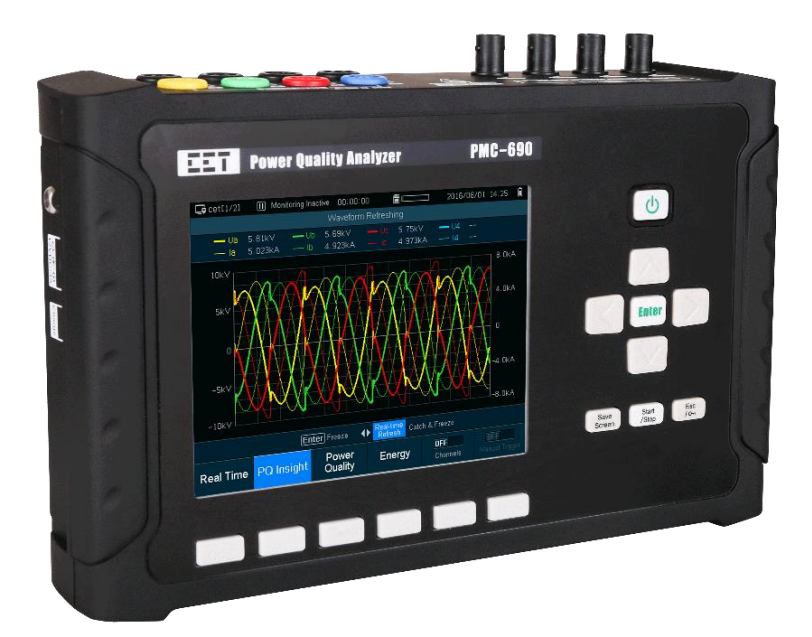

| Chapter 1 Device Overview                                 | 1  |
|-----------------------------------------------------------|----|
| 1.1 Using the Front Panel Buttons                         | 1  |
| 1.2 Front Panel Display                                   | 2  |
| Chapter 2 View Data - Metering, Harmonics, Trend & Report | 3  |
| Chapter 3 Setup Parameters                                | 4  |
| 3.1 Critical Settings                                     | 4  |
| 3.2 Advanced Setup                                        | 5  |
| Chapter 4 Site Setup and Managment                        | 7  |
| Chapter 5 Start/Stop Recording                            | 8  |
| Appendix 1 SDR Template                                   | 9  |
| Appendix 2 PQ Report Template                             | 10 |

#### Chapter 1 Device Overview

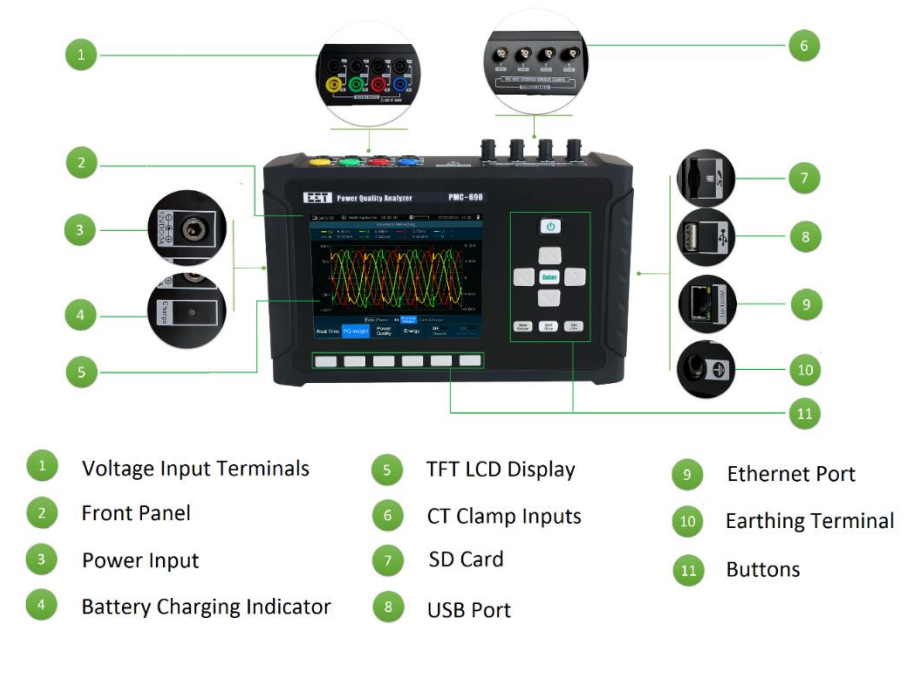

Figure 1 Front View

#### 1.1 Using the Front Panel Buttons

| Buttons        | Description                                                                                              |
|----------------|----------------------------------------------------------------------------------------------------|
| < 🛦 >          | Pressing $< \ge >$ moves up the cursor or increments a numeric value if a parameter is already selected. |
| <▼>            | Pressing <♥> moves down the cursor or decrements a numeric value if a parameter is already selected.     |
| <∢>            | Pressing <-> moves the cursor to the left.                                                               |
| <>>            | Pressing <>> moves the cursor to the right.                                                              |
| C              | Pressing ot starts the device. When the device is running, long press this button to force a shutdown.   |
| Enter          | Pressing <b>Enter</b> enters to next menu, enters to a value or enter the password.                      |
| Esc<br>/ On    | Pressing returns to the previous level, cancels the value or confirm to save the changes.                |
| Start<br>/Stop | Pressing Start enters to monitoring page and starts or stops monitoring.                                 |
| Save<br>Screen | Pressing Save captures present page and saves it to the SD card.                                         |

### 1.2 Front Panel Display

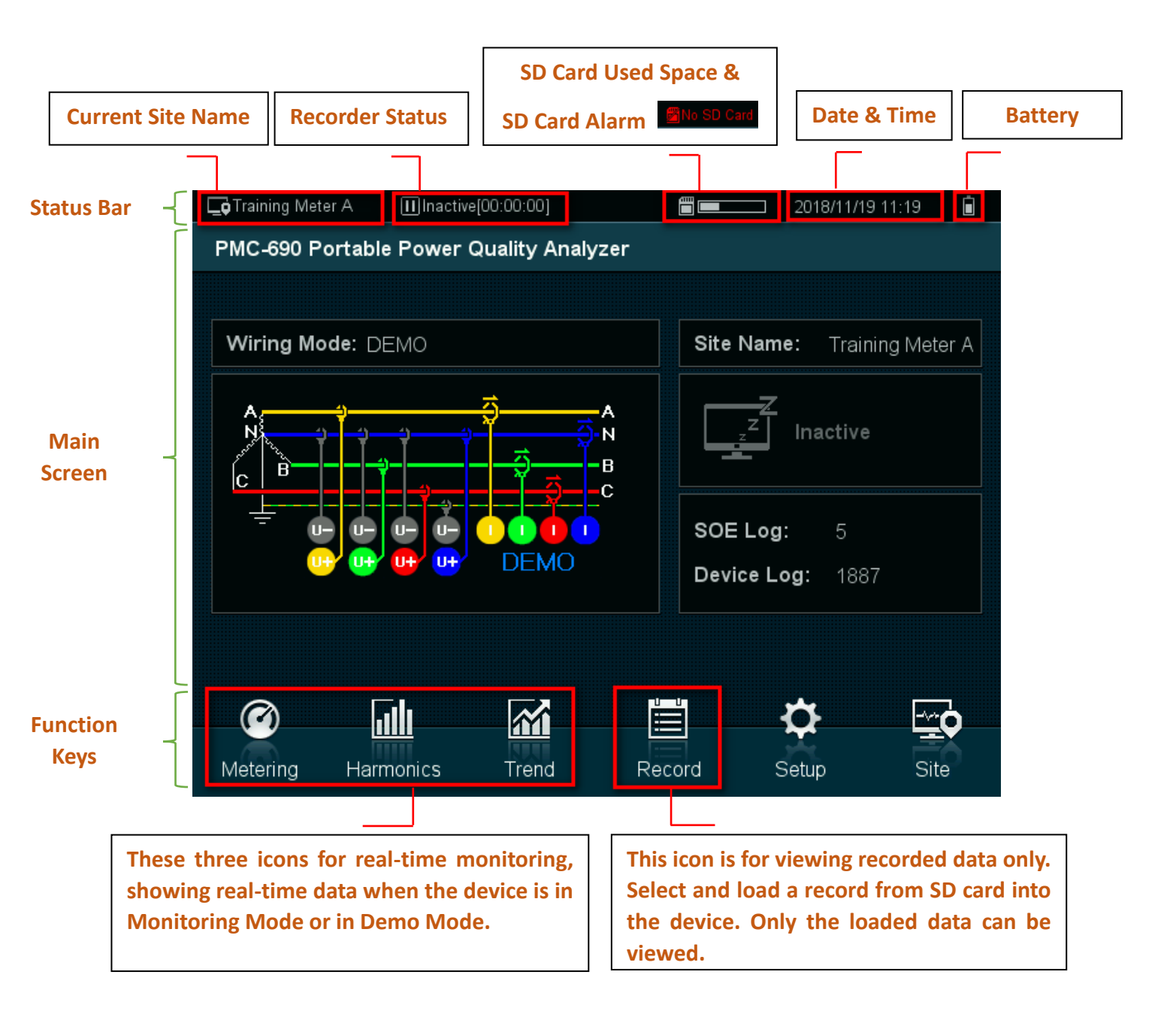

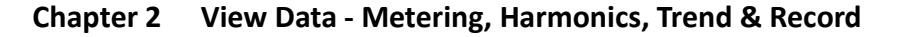

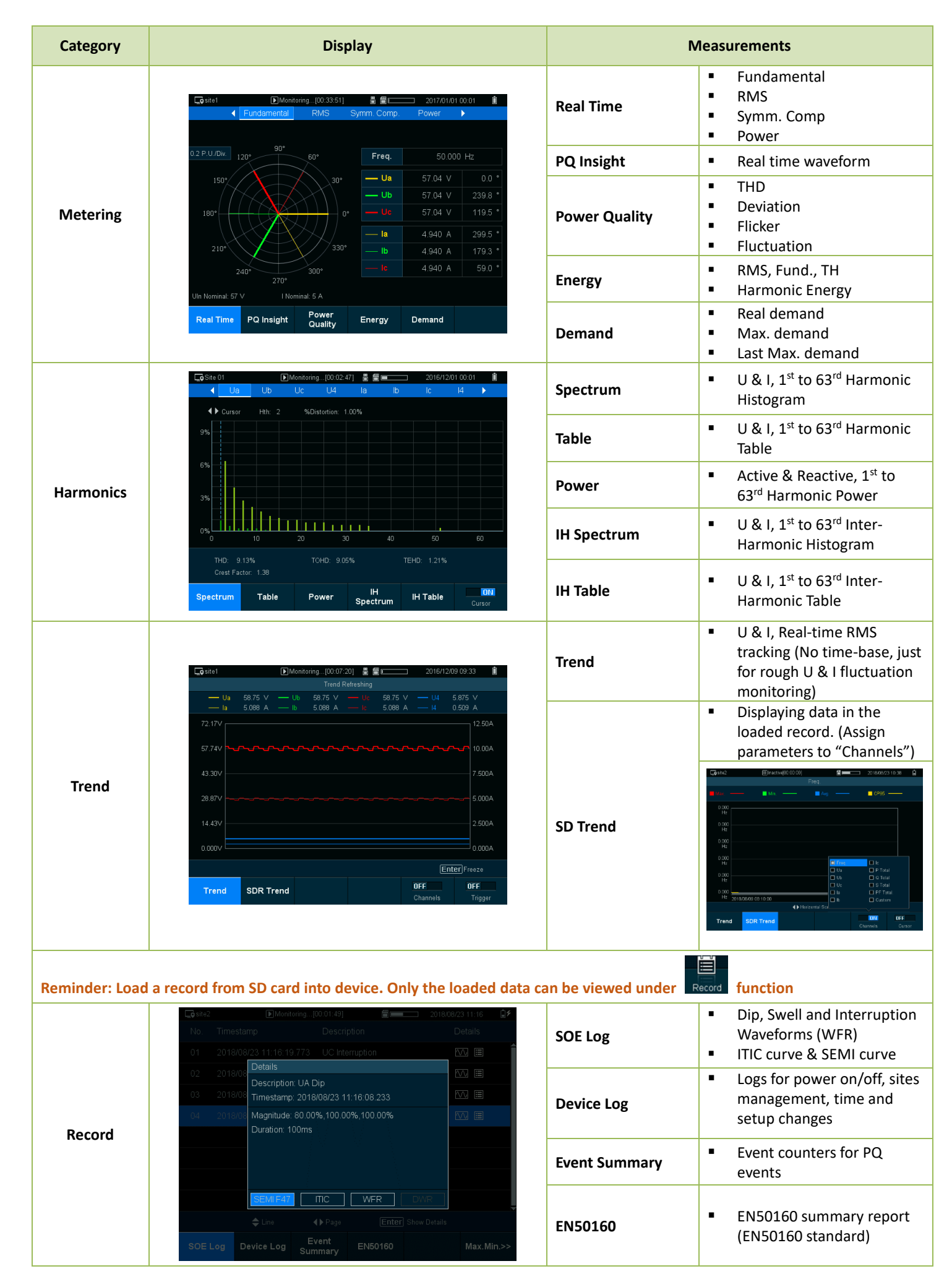

### Chapter 3 Setup Parameters

- Press Setup to switch to Setup page.
- Press Enter, input password to enter Setup mode. (The default password is 000000)
- Press for to save changes after editing.

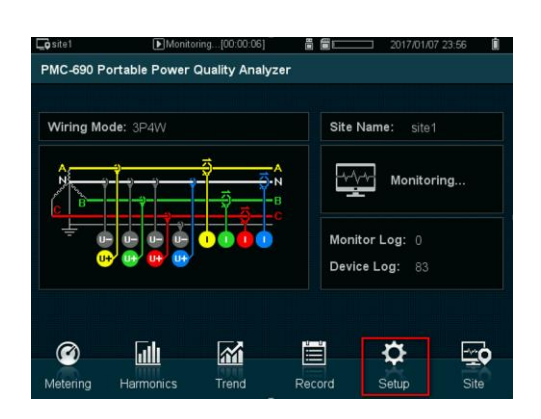

#### 3.1 Critical Settings

#### **Basic Setup Page**

| <b>o</b> site1 | Monitoring[00:32:4 | 3] 📲 🕮 💳     | 2017/01/08 02:20 |                                                        |
|----------------|--------------------|--------------|------------------|--------------------------------------------------------|
| Wiring Mode    | 3P4W               | A,           |                  | Wiring Mode – Set the Wiring Mode for the              |
|                |                    |              |                  | circuit under monitoring                               |
| Language       | English            |              | ┟┥╼┈┝┥┷╵╤┥┥      | c                                                      |
| Nominal Free   | q. 50Hz 🔻          |              |                  |                                                        |
| SCCT           | 5A (50A) @10mV/A   | • ••• •••    | · 🕂 🕂            |                                                        |
|                |                    |              |                  | ULL Nominal – Nominal voltage on Secondary             |
| Ull Nominal    | 100 V              | I Nominal    | 5 A              | I Nominal - Nominal current on Secondary               |
| U primary      | 100 V              | U Secondary  | 100 V            | (ULL Nominal, I Nominal are critical for Dip/Swell and |
| l Primary      | 5 A                | I Secondary  | 5 A              | Harmonic evaluation)                                   |
| U4 primary     | 100 V              | U4 Secondary | 100 V            | U Primary, U Secondary – PT ratio                      |
| 14 Primary     | 5 A                | I4 Secondary | 5 A              | I Primary, I Secondary – CT ratio                      |
|                |                    |              |                  |                                                        |
| Basic          | Device Storage     |              | Advanced         | »»                                                     |

#### **Device Setup Page**

| _osite1       | Inactive[00:00:0 | D) 🗌 🖥 🛱 🛱                   | 2017/01/08 02:01      | Û.                                                                |
|---------------|------------------|------------------------------|-----------------------|-------------------------------------------------------------------|
|               | Parameters       | Password Prop                | perties 🕨             |                                                                   |
| Time          | 02:01:           | 02 Date                      | 2017/01/08            | Time and Date                                                     |
| Timezone      | GMT+08:00        | <ul> <li>Date For</li> </ul> | rmat Year/Month/Day 🔻 | Date Format                                                       |
| Clock Source  | RTC              | COMTR/                       | ADE Local Time 🔻      |                                                                   |
| SNTP Server   | 192.168.101.     | 2 LCD Tim                    | neout                 | B min                                                             |
| SNTP Interval |                  | 60 min LCD Bac               | cklight 90            | D %                                                               |
| IP Address    | 192.168. 2.1     | 00 Telne                     | et Enable 🔻           | IP address                                                        |
| Subnet Mask   | 255.255.255.     | 0 FTP                        | Enable -              | Subnet Mask                                                       |
| Gateway       | 192.168. 2.      | 1 FTP Lo                     | ogin Allow anony. 🔻   | Gateway                                                           |
| IEC61850      | Disable          | Note: IEC61                  |                       | Critical settings for connecting computer<br>through On-Line mode |
| Basic         | Device Store     | age                          | Advance               | -d>>                                                              |

#### 3.2 Advanced Setup

For PQ measurement, PMC-690 provides a comprehensive evaluation feature to measure the performance of a circuit with respect to user's pre-defined PQ settings. Two PQ reports (PQ Report and EN50160) are available and the evaluation method and

limits can be set under

set up page.

| ⊑ <b>ç</b> site1          | IIInact | ive[00.00.00]   |   | <b>=</b>     | 2018/08/21 17:11 | Î             |
|---------------------------|---------|-----------------|---|--------------|------------------|---------------|
| Wiring Mode               |         | DEMO            | Ŧ | A            |                  | <u>^</u>      |
| Language<br>Nominal Freq. |         | English<br>50Hz | • |              |                  | ⊖ N<br>B<br>C |
| SCCP                      | 5A (50A | )@10mV/A        | • | UT UT        | 🐨 ษ 🖉 DEMO       |               |
| UllNominal                |         | 380 \           |   | INominal     |                  |               |
| U Primary                 |         | 100             |   | U Secondary  | 100              |               |
| l Primary                 |         | 5 /             |   |              |                  |               |
| U4 Primary                |         | 100             |   | U4 Secondary | 100              |               |
| 14 Primary                |         | 5 /             |   |              |                  |               |
|                           |         |                 |   |              |                  |               |
| Basic                     | Device  | Storage         | e |              | Advanc           | ed >:         |

| Category  | Display                                                                                                    | Measurements                                                                                                    |  |  |
|-----------|----------------------------------------------------------------------------------------------------|----------------------------------------------------------------------------------------------------|--|--|
| Pasic     | Imactive[00:00:00]       Imactive[00:00:00]       Imactive[ | <ul> <li>Flicker Curve</li> <li>Harmonic, HD, THD Calculation</li> <li>PF Convention</li> <li>KVA Calculation</li> </ul>                                                                                                    |  |  |
| Algorithm | Flagged Data:       Max. & Min.       Keep         SDR       Keep         EN50160       Keep         < <basic< td="">       Algorithm         PQ Event       Steady State         Recorder         Note: Screen shot is showing the recommended settings.         Change the settings in according to your requirements.</basic<>                                                                                                    | <ul> <li>Keep/Remove PQ events from the following statistical evaluation</li> <li>Flagged data</li> <li>Max. &amp; Min.</li> <li>SDR</li> <li>EN50160</li> </ul>                                                                                                    |  |  |
| PQ Event  | G site1            Monitoring[00:32:15]            Monitoring[00:32:15]            Monitoring[00:32:15]            Monitoring[00:32:15]            Monitoring[00:32:15]            Monitoring[00:32:15]            Monitoring[00:32:15]            Monitoring[00:32:15]            Monitoring[00:32:15]            Monitoring[00:32:15]            Monitoring[00:32:15]            Monitoring[00:32:15]            Monitoring[00:32:15]            Monitoring[00:32:15]            Monitoring[00:32:16]            Monitoring[00:32:16]            Monitoring[00:32:16]            Monitoring[00:32:16]                 Trigger:              Monitoring[00:32:16]              Trigger:                DWR                 DWR                DWR                DWR                DWR              DWR                                                                                                    | <ul> <li>Enable - "Yes" to turn on this feature</li> <li>Trigger – Select the trigger output WFR – Waveform Recorder (Cycle-by cycle waveform recording)</li> <li>DWR - Disturbance Waveform Recording (Long duration waveform recording, Cycle-by-cycle + RMS recording)</li> <li>RMSR – RMS Recorder (RMS value recording)</li> <li>Threshold settings – Set the triggering threshold for Dip, Swell Interruption</li> </ul> |  |  |
|           |                                                                                                    | <b>RVC</b> • Settings for Rapid Voltage Change                                                                                                    |  |  |
|           | Note: The highlighted settings are critical for PQ event                                                                                                    | Mains Signal         Settings for signal superimposed of the supply voltage                                                                                                    |  |  |
|           |                                                                                                    | Others Transient / RMS Changes / Inrush<br>Current<br>Set "Yes" to turn on the features                                                                                                    |  |  |

|              | Coste1     Image: Distribution of the set of the set of the s | EN50160                                   | <ul> <li>EN50160 is turned on by default</li> <li>PQ steady state evaluation settings<br/>for Frequency, Voltage, Flicker,<br/>Voltage Unb. and Voltage<br/>Harmonics<br/>(Default settings are set for<br/>EN50160 evaluation)</li> </ul>                                                                                                    |
|--------------|----------------------------------------------------------------------------------------------------|-------------------------------------------|----------------------------------------------------------------------------------------------------|
| Steady State | Freq.         100.0 %         104.0 %         94.0 %           Voitage         100.0 %         110.0 %         85.0 %           Narrow Tolerance         Narrow +ve Limit         Narrow +ve Limit           Freq.         99.5 %         101.0 %         99.0 %           Voitage         95.0 %         110.0 %         90.0 %                                                                                                    | Setpoint                                  | <ul> <li>24 Setpoints</li> <li>Select the source parameter,<br/>triggering threshold and action to<br/>be taken</li> </ul>                                                                                                    |
|              | Tolerance     Limit       Flicker     95.0 %     100.0 %       Voltage Unb.     95.0 %     2.0 %     Voltage Harmonics       < <basic< td="">     Algorithm     PQ Event     Staady State     Recorder</basic<>                                                                                                    | HSSP<br>(High Speed<br>Setpoint)          | <ul> <li>16 HSSPs</li> <li>Select the source parameter,<br/>triggering threshold and action to<br/>be taken</li> </ul>                                                                                                    |
|              |                                                                                                    | Demand                                    | <ul> <li>Set the Demand Period, # of Sliding<br/>windows, Self-Read On/Off and<br/>Self-Read Time</li> </ul>                                                                                                    |
|              | Coste2 (∭Inactive[00.00/00]<br>▼ PODIF Waveform Sche, WFR RMSR SDR Max. & Min. ►                                                                                                    | PQDIF                                     | <ul> <li>A standard PQ data format;<br/>Set the reporting interval and<br/>timestamp type</li> </ul>                                                                                                    |
|              | Save Interval 1 Hour<br>Timestamp Type Local Time 💌                                                                                                    | Waveform                                  | WFR <ul> <li>Set the WFR Format (Samples/Cycle)</li> <li>Pre-fault cycles</li> <li>Burst Recording</li> </ul> DWR <ul> <li>Pre-fault cycles</li> </ul>                                                                                                    |
|              | < <basic algorithm="" basic="" event="" pq="" recorder<="" state="" steady="" th=""><th>Sche. WFR</th><th><ul> <li>Set the Start Date and Time for<br/>Scheduled waveform recording</li> <li>Recording interval</li> <li>Depth (# of cycle for recording)</li> </ul></th></basic>                                                                                                    | Sche. WFR                                 | <ul> <li>Set the Start Date and Time for<br/>Scheduled waveform recording</li> <li>Recording interval</li> <li>Depth (# of cycle for recording)</li> </ul>                                                                                                    |
|              | Quisto4       Implactive(00.00.00)       Implactive(00.00.00)       Implactive(                                                                                                    | RMSR<br>(RMS<br>Recorder)                 | <ul> <li>One RMS sample for every ½ cycle</li> <li>A maximum of 1000 Samples in one<br/>RMSR</li> <li>Set the # of Pre-fault Samples for<br/>RMSR</li> </ul>                                                                                                    |
| Recorder     | %HD       Template 4       %HD       Null *         HRMS       Null *       HRMS       Null *         %HD       Null *       %HD       Null *         %HD       Null *       %HD       Null *         %HD       Null *       %HD       Null *         %HD       Null *       %HD       Null *         %HD       Null *       HRMS       Null *         HRMS       Null *       HRMS       Null *         HRMS       Null *       HRMS       Null *         HRMS       Null *       HRMS       Null *                                                                                                    | SDR<br>(Statistical<br>Data<br>Recorders) | <ul> <li>4 default templates         <ul> <li>(Please refer to Appendix 1)</li> <li>Template 1 - Basic Measurements,</li> <li>Template 2 - Basic + HD 1-31 V&amp;I,</li> <li>Template 3 - Basic + HD 1-63 V only,</li> <li>Template 4 - Basic + HD 1-63 I only,</li> </ul> </li> <li>Or select 2 groups under V         <ul> <li>Harmonics &amp; I Harmonics</li> </ul> </li> </ul> |
|              | Imache (00.00.00)       Imache (00.00.00)       I                                                                                                    | Max. & Min.                               | <ul> <li>"Yes" to turn on this feature and determine the Self-Read Time.</li> <li>Allow to select 4 out of 8 groups from the parameters as shown on screen shot</li> <li>If Harmonics is selected, determine the Channel Type and Data Type and Harmonic order</li> </ul>                                                                                                    |

For SDR – A set of parameters is turned on by default to simplify the setup process for performing general measurement tasks. You may pick another SDR parameters according to your measurement needs. Such as both V & I individual harmonics measurement up to 31st order at the same time, V or I individual harmonics measurement up to 63rd order and etc.

#### Chapter 4 Site and Data Management

The PMC-690 can manage all created sites and monitor logs in non-volatile memory. To view the measurement record, the user has to load the monitoring log into the device memory, then all the set up parameters and recorded data can be shown accordingly.

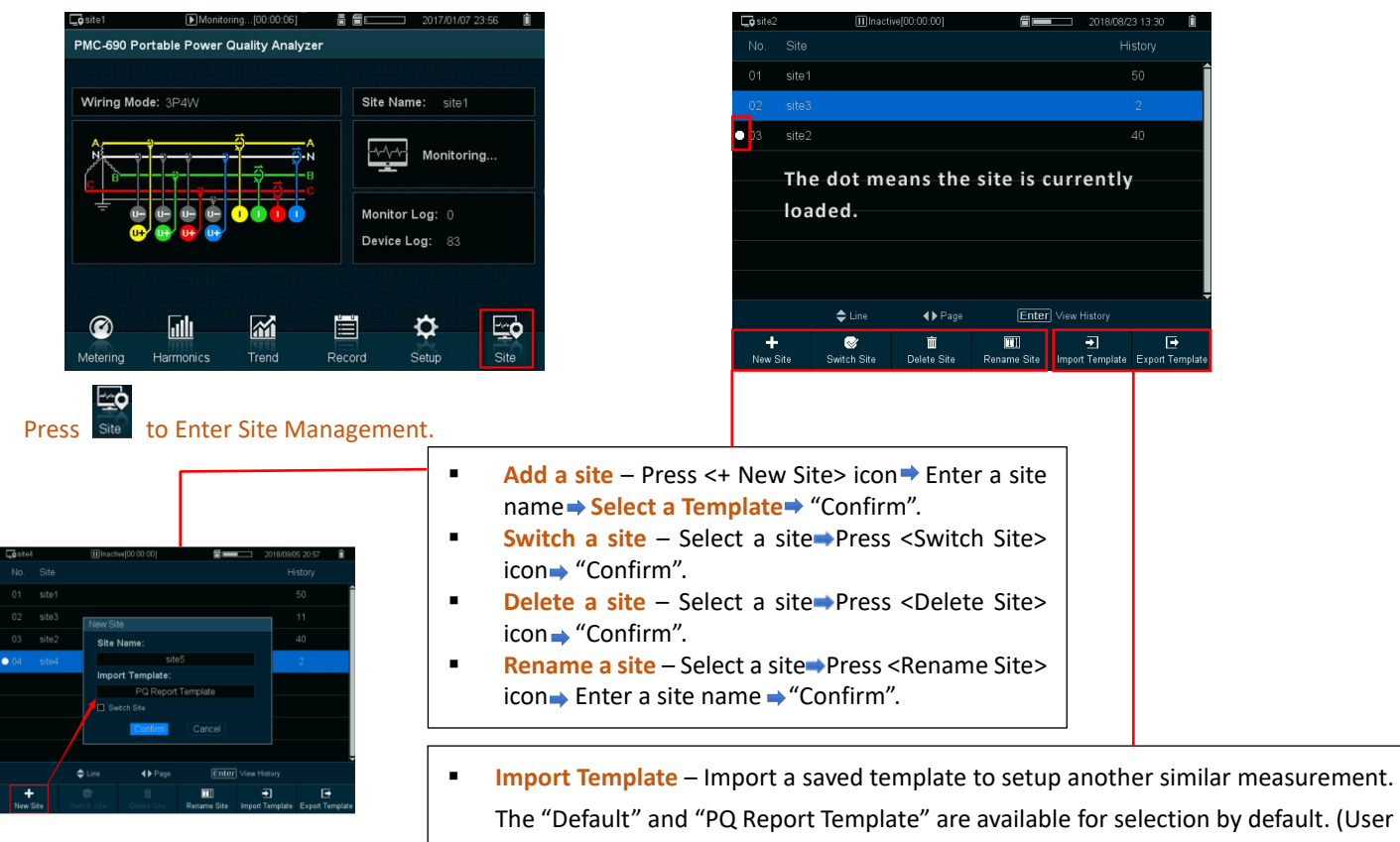

may require to alter the device settings to suit the measurement needs. Please refer to Appendix 2 for the PQ Report Template)

Export Template – Save current settings from a selected site to SD card for later use.

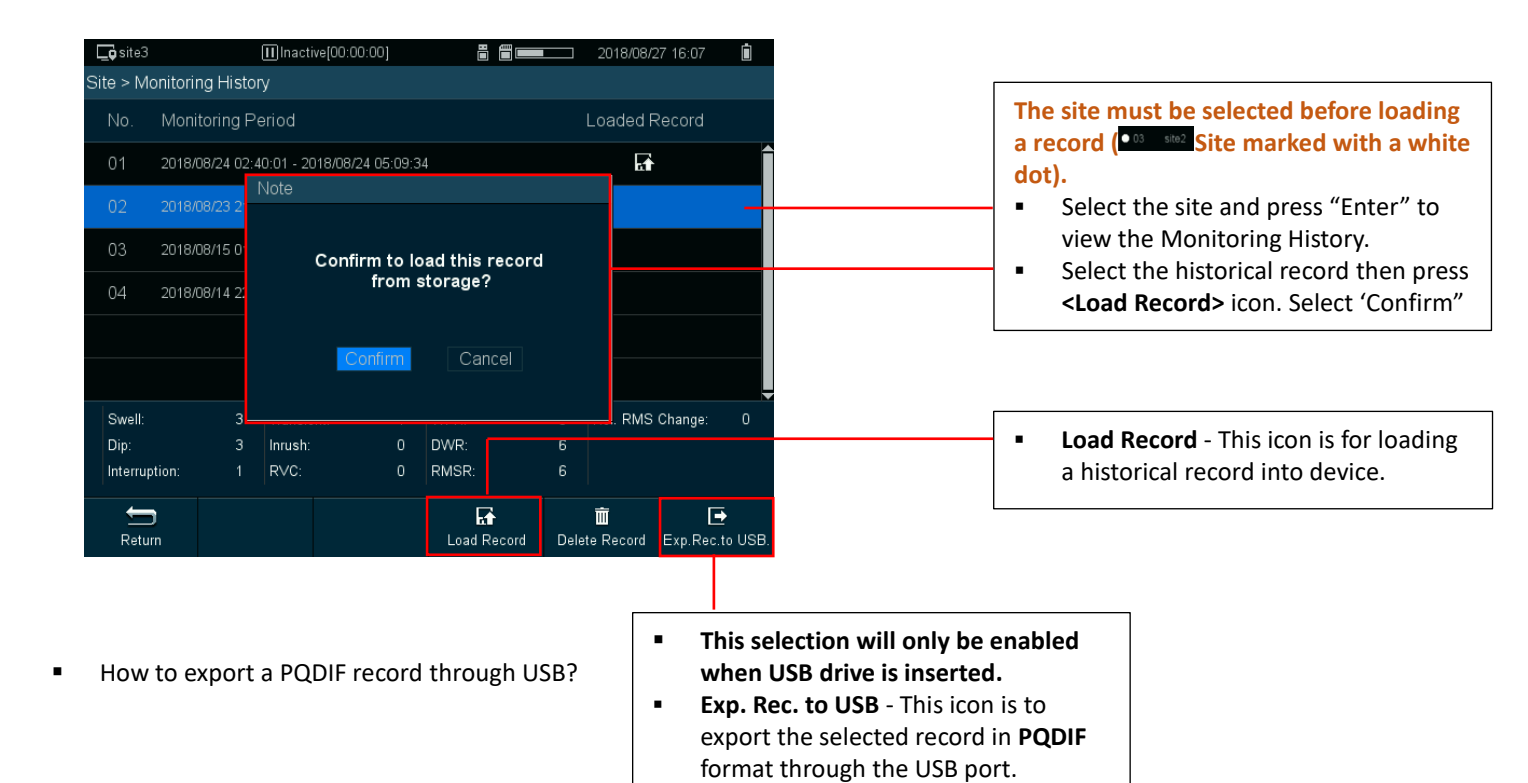

#### • How to load a record?

How to safely remove SD card and USB from PMC-690

| Under Setup/Storage                                 | Training Meter A IIInactive(00:00:00)                                         | ≝==== 2018/12/04 15:50 ⊑∮<br>JSB Restore ▶                                                                                     | Training Meter          | A IIInacti                 | ive[00:00:00]<br>SD Card US | B Restore >       | 3 2018/12/04 15:50 📮 🗲 |
|-----------------------------------------------------|-------------------------------------------------------------------------------|----------------------------------------------------------------------------------------------------|-------------------------|----------------------------|-----------------------------|-------------------|------------------------|
| Click <b>Remove</b> before physically remove the SD | Available Memory: 10410MB<br>Used: 4616MB / 15026MB                           | Available Memory: 7561MB<br>Used: 75MB / 7636MB<br>Export Record to USB:<br>Select Site:<br>Training Meter A<br>Select Record: |                         |                            |                             |                   |                        |
| card or USB from device.                            | Remove SD Card:                                                               |                                                                                                    |                         |                            |                             |                   |                        |
|                                                     | Format SD Card:<br>Format<br>Note: Dence will relicer after formatting SD Car |                                                                                                    | Export Data<br>Remove U | 2018/12<br>3<br>SB Device: | 2/04 11:23:07 - 2<br>Remove | 018/12/04 11:31:3 | 35                     |
|                                                     | Basic Device Storage                                                          | Advanced >                                                                                                    | Basic                   | Device                     | Storage                     |                   | Advanced >>            |

#### Start/Stop Recording Chapter 5

After setting up a monitoring site, the user may start the monitoring function by pressing the start button on front panel. A setup page will pop-up for setting the Start and End time.

| <b></b> site3     | Inactive[00:00:00]          |                | 2018/08/24 15:02 |   |   |                                                                                                    |
|-------------------|-----------------------------|----------------|------------------|---|---|----------------------------------------------------------------------------------------------------|
| Site Name:        | site3                       |                |                  |   |   |                                                                                                    |
|                   | [                           | zz<br>Inactive |                  |   | • | Scheduled - the monitor will start at<br>a specific time.<br>Manual - the monitor will start after<br>10s when "Start/Stop" button is<br>pressed. |
| Start:            |                             | End:           |                  |   | • | Scheduled - the monitor will be                                                                                                    |
| Mode              | Scheduled 🔻                 | Mode           | Scheduled 🔻      |   | • | <b>Manual</b> - the monitor will stop when                                                                                                    |
| Start Date        | 2018/08/24                  | End Date       | Timer            |   |   | "Start/Stop" button is pressed.                                                                                                    |
| Start Time        | 15:07:08                    | End Time       | Scheduled        |   | - | Timer - the monitor will run for a                                                                                                    |
| Note: Monitoring  | duration cannot be under 10 | min            | Ivialiual        | - |   | specific period, then stop.                                                                                                    |
| <b>)</b><br>Start |                             |                |                  |   |   |                                                                                                    |
|                   |                             |                |                  |   | • | The monitor will start recording when the "Start" key is pressed.                                                                                 |

|                         | Check Before Starting Recorder                                                                                                    |  |  |  |  |
|-------------------------|----------------------------------------------------------------------------------------------------|--|--|--|--|
| Basic Setup             | □Wiring Mode<br>□ULL Nominal, I Nominal<br>□U/I Primary, U/I Secondary                                                                |  |  |  |  |
| Device Setup            | □Time and Date                                                                                                    |  |  |  |  |
| Advanced Setup          | PQ Event Setup Dip, Swell, Interruption Transient limits  Recorder Setup Waveform resolution? Sche. WFR? PQDIF? RMSR? SDR? Max.&Min.? |  |  |  |  |
| Site Setup              | Correct site?                                                                                                    |  |  |  |  |
| Start/Stop<br>Recording | Correct recording time and mode?                                                                                                    |  |  |  |  |

#### Appendix 1 SDR Template

|                | •              |                       |           |          |
|----------------|----------------|-----------------------|-----------|----------|
| Group1         | Group2         | Group3                | Group4    | Group5   |
| Freg.          | Qa Fund.       | Uab Fund.             | Reserved  | Reserved |
| Ua             | Ob Fund.       | Ubc Fund.             | Reserved  | Reserved |
| Lib            | Oc Fund        | Lica Fund             | Reserved  | Beserved |
|                | O Total Fund   |                       | Reserved  | Reserved |
|                | C Total Tuliu. |                       | Bosonvod  | Beconvod |
|                | Sa Fund        |                       | Becorved  | Reserved |
| UIN AVg.       | Sb Fund.       |                       | Reserved  | Reserved |
| Uab            | Sc Fund.       | U4 TIHD               | Reserved  | Reserved |
| Ubc            | S Total Fund.  | la TIHD               | Reserved  | Reserved |
| Uca            | dPFa           | Ib TIHD               | Reserved  | Reserved |
| Ull Avg.       | dPFb           | Ic TIHD               | Reserved  | Reserved |
| la             | dPFc           | I4 TIHD               | Reserved  | Reserved |
| lb             | dPF            | Ua/ab TOIHD           | Reserved  | Reserved |
| lc             | Pa TH          | Ub/bc TOIHD           | Reserved  | Reserved |
| 14             | Pb TH          | Uc/ca TOIHD           | Reserved  | Reserved |
| I Avg.         | Pc TH          | U4 TOIHD              | Reserved  | Reserved |
| kWa            | P Total TH     | la TOIHD              | Reserved  | Reserved |
| kWb            | Oa TH          |                       | Reserved  | Beserved |
| kWc            |                |                       | Reserved  | Beserved |
|                |                |                       | Bosonvod  | Bosonvod |
|                |                |                       | Becomined | Deserved |
| Kvara          | Q Iotal IH     |                       | Reserved  | Reserved |
| kvarb          | SaTH           |                       | Reserved  | Reserved |
| kvarc          | Sb TH          | Uc/ca TEIHD           | Reserved  | Reserved |
| kvar Total     | Sc TH          | U4 TEIHD              | Reserved  | Reserved |
| kVAa           | S Total TH     | la TEIHD              | Reserved  | Reserved |
| kVAb           | PFa TH         | Ib TEIHD              | Reserved  | Reserved |
| kVAc           | PFb TH         | Ic TEIHD              | Reserved  | Reserved |
| kVA Total      | PFc TH         | I4 TEIHD              | Reserved  | Reserved |
| PFa            | PF Total TH    | la THD DMD            | Reserved  | Reserved |
| PFb            | Ua Dev.        | Ib THD DMD            | Reserved  | Reserved |
| PEc            | Ub Dev.        | IC THD DMD            | Reserved  | Reserved |
| PETotal        |                | I4 THD DMD            | Reserved  | Reserved |
|                | Liab Dev       | P Total Imp_DMD       | Reserved  | Reserved |
| Lib Fund       |                | P Total Imp. Max. DMD | Reserved  | Reserved |
| Lic Fund       |                |                       | Reserved  | Reserved |
|                |                |                       | Reserved  | Reserved |
|                | Ua Over Dev.   | UD PSL                | Reserved  | Reserved |
|                | Ub Over Dev.   | UC PSt                | Reserved  | Reserved |
|                | Uc Over Dev.   | Ua Pit                | Reserved  | Reserved |
|                | Uab Over Dev.  | Ub Plt                | Reserved  | Reserved |
| I4 TH RMS      | Ubc Over Dev.  | Uc Plt                | Reserved  | Reserved |
| Ua THD         | Uca Over Dev.  | Reserved              | Reserved  | Reserved |
| Ub THD         | Ua Under Dev.  | Reserved              | Reserved  | Reserved |
| Uc THD         | Ub Under Dev.  | Reserved              | Reserved  | Reserved |
| U4 THD         | Uc Under Dev.  | Reserved              | Reserved  | Reserved |
| la THD         | Uab Under Dev. | Reserved              | Reserved  | Reserved |
| Ib THD         | Ubc Under Dev. | Reserved              | Reserved  | Reserved |
| Ic THD         | Uca Under Dev. | Reserved              | Reserved  | Reserved |
| I4 THD         | Freg. Dev.     | Reserved              | Reserved  | Reserved |
| Ua Fluctuation | Ua TOHD        | Reserved              | Reserved  | Reserved |
| Ub Fluctuation | Ub TOHD        | Reserved              | Reserved  | Reserved |
| Uc Fluctuation | UCTOHD         | Reserved              | Reserved  | Reserved |
|                |                | Beserved              | Reserved  | Reserved |
|                |                | Beserved              | Reserved  | Beserved |
| 10 Upb         |                | Beserved              | Reserved  | Reserved |
|                |                | Reserved              | Becorved  | Reserved |
| 12 UIID.       |                | Reserved              | Reserved  | Reserved |
| 00             |                | Reserved              | Reserved  | Reserved |
| 02             |                | Keserved              | Keserved  | Keserved |
| U1             | Ub IEHD        | Keserved              | Keserved  | Reserved |
| 10             | Uc TEHD        | Reserved              | Reserved  | Reserved |
| 12             | U4 TEHD        | Reserved              | Reserved  | Reserved |
| 1              | la TEHD        | Reserved              | Reserved  | Reserved |
| Pa Fund.       | lb TEHD        | Reserved              | Reserved  | Reserved |
| Pb Fund.       | Ic TEHD        | Reserved              | Reserved  | Reserved |
| Pc Fund.       | I4 TEHD        | Reserved              | Reserved  | Reserved |
| P Total Fund.  | Reserved       | Reserved              | Reserved  | Reserved |

Template 1: The above SDR assignment is for Template 1
 Template 2: Group 2 & 3 are replaced with Voltage H00-31 (Ua/Ub/Uc/U4) Harmonic Distortion and Group 4 & 5 are replaced with Current H00-31 (Ia/Ib/Ic/I4) Harmonic Distortion
 Template 3: Group 2 to 5 are replaced with Voltage H00-63 (Ua/Ub/Uc/U4) Harmonic Distortion
 Template 4: Group 2 to 5 are replaced with Current H00-63 (Ia/Ib/Ic/I4) Harmonic Distortion

### Appendix 2 PQ Report Template

| Group1         | Group2     | Group3        | Group4     | Group5        |
|----------------|------------|---------------|------------|---------------|
| Freq.          | Ua HD01    | Ub HD01       | Uc HD01    | U4 HD01       |
| Ua             | Ua HD02    | Ub HD02       | Uc HD02    | U4 HD02       |
| Ub             | Ua HD03    | Ub HD03       | Uc HD03    | U4 HD03       |
| Uc             | Ua HD04    | Ub HD04       | Uc HD04    | U4 HD04       |
| U4             | Ua HD05    | Ub HD05       | Uc HD05    | U4 HD05       |
| Uln Avg.       | Ua HD06    | Ub HD06       | Uc HD06    | U4 HD06       |
| Uab            | Ua HD07    | Ub HD07       | Uc HD07    | U4 HD07       |
| Ubc            | Ua HD08    | Ub HD08       | Uc HD08    | U4 HD08       |
| Uca            | Ua HD09    | Ub HD09       | Uc HD09    | U4 HD09       |
| Ull Avg.       | Ua HD10    | Ub HD10       | Uc HD10    | U4 HD10       |
| la             | Ua HD11    | Ub HD11       | Uc HD11    | U4 HD11       |
| lb             | Ua HD12    | Ub HD12       | Uc HD12    | U4 HD12       |
| lc             | Ua HD13    | Ub HD13       | Uc HD13    | U4 HD13       |
| 14             | Ua HD14    | Ub HD14       | Uc HD14    | U4 HD14       |
| I Avg.         | Ua HD15    | Ub HD15       | Uc HD15    | U4 HD15       |
| kvva           | Ua HD16    | Ub HD16       | Uc HD16    | U4 HD16       |
| KVVD           | Ua HD17    | Ub HD17       | Uc HD17    | U4 HD17       |
|                | Ua HD18    | Ub HD18       | UC HD18    | U4 HD18       |
| KVV TOLAI      | Ua HD19    | Ub HD19       | Uc HD19    | U4 HD19       |
| KVdId          | Ua HD20    | Ub HD20       | UC HD20    | 04 HD20       |
| KVdTD          | Ua HD21    | Ub HD21       | UC HD21    | U4 HD21       |
| kvar Total     |            |               |            |               |
|                |            |               |            |               |
| kVAb           |            |               |            |               |
| kVAc           |            |               |            |               |
| kVA Total      |            |               |            |               |
| PFa            |            |               |            |               |
| PFb            |            |               |            |               |
| PEC            |            |               |            |               |
| PE Total       |            |               |            |               |
| Ua Fund.       | Lia Pst    | Lih Pst       | Ur Pst     | Reserved      |
| Ub Fund.       | la Fund.   | Ib Fund.      | Ic Fund.   | I4 Fund.      |
| Uc Fund.       | la H02 RMS | Ib H02 RMS    | Ic H02 RMS | I4 H02 RMS    |
| U4 Fund.       | la H03 RMS | Ib H03 RMS    | Ic H03 RMS | 14 H03 RMS    |
| la TH RMS      | la H04 RMS | Ib H04 RMS    | Ic H04 RMS | 14 H04 RMS    |
| Ib TH RMS      | la H05 RMS | Ib H05 RMS    | Ic H05 RMS | 14 H05 RMS    |
| Ic TH RMS      | la H06 RMS | Ib H06 RMS    | Ic H06 RMS | 14 H06 RMS    |
| I4 TH RMS      | la H07 RMS | Ib H07 RMS    | Ic H07 RMS | 14 H07 RMS    |
| Ua THD         | la H08 RMS | Ib H08 RMS    | Ic H08 RMS | 14 H08 RMS    |
| Ub THD         | la H09 RMS | Ib H09 RMS    | Ic H09 RMS | 14 H09 RMS    |
| Uc THD         | la H10 RMS | Ib H10 RMS    | Ic H10 RMS | I4 H10 RMS    |
| U4 THD         | la H11 RMS | Ib H11 RMS    | Ic H11 RMS | I4 H11 RMS    |
| la THD         | la H12 RMS | Ib H12 RMS    | Ic H12 RMS | I4 H12 RMS    |
| Ib THD         | la H13 RMS | Ib H13 RMS    | Ic H13 RMS | 14 H13 RMS    |
| Ic THD         | la H14 RMS | Ib H14 RMS    | Ic H14 RMS | I4 H14 RMS    |
| I4 THD         | la H15 RMS | Ib H15 RMS    | Ic H15 RMS | 14 H15 RMS    |
| Ua Fluctuation | la H16 RMS | Ib H16 RMS    | Ic H16 RMS | I4 H16 RMS    |
| Ub Fluctuation | la H17 RMS | Ib H17 RMS    | Ic H17 RMS | 14 H17 RMS    |
| Uc Fluctuation | la H18 RMS | Ib H18 RMS    | Ic H18 RMS | 14 H18 RMS    |
|                | la H19 RMS | Ib H19 RMS    | Ic H19 RMS | I4 H19 RMS    |
| U2 Unb.        | la H20 RMS | Ib H20 RMS    | IC H20 RMS | 14 H20 RMS    |
|                | la H21 RMS | Ib H21 RMS    | IC H21 RMS | 14 H21 RMS    |
|                |            |               |            | 14 H22 KMS    |
|                |            |               |            |               |
| 111            |            |               |            |               |
| 10             |            |               |            |               |
| 10             |            |               |            |               |
| 1              |            |               |            |               |
| Pa Fund        |            | ID 1120 RIVIS |            | 14 1120 RIVIS |
| Pb Fund.       |            |               |            |               |
| Pc Fund.       |            |               |            |               |
| P Total Fund.  | Ua Plt     | Uh Plt        | UcPlt      | Reserved      |

This template contains all parameters for generating PQ Report and EN Report